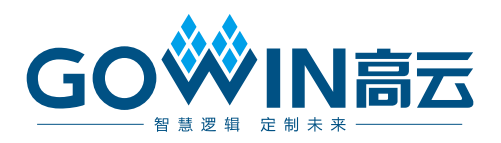

# Gowin WB Async Bridge IP

# 用户指南

IPUG916-1.0,2020-02-11

#### 版权所有©2020 广东高云半导体科技股份有限公司

未经本公司书面许可,任何单位和个人都不得擅自摘抄、复制、翻译本文档内容的部分或全部,并不得以任何形式传播。

#### 免责声明

本文档并未授予任何知识产权的许可,并未以明示或暗示,或以禁止发言或其它方式授予任 何知识产权许可。除高云半导体在其产品的销售条款和条件中声明的责任之外,高云半导体 概不承担任何法律或非法律责任。高云半导体对高云半导体产品的销售和/或使用不作任何 明示或暗示的担保,包括对产品的特定用途适用性、适销性或对任何专利权、版权或其它知 识产权的侵权责任等,均不作担保。高云半导体对文档中包含的文字、图片及其它内容的准 确性和完整性不承担任何法律或非法律责任,高云半导体保留修改文档中任何内容的权利, 恕不另行通知。高云半导体不承诺对这些文档进行适时的更新。

### 版本信息

| 日期         | 版本  | 说明    |
|------------|-----|-------|
| 2020/02/11 | 1.0 | 初始版本。 |

# 目录

| 目 | 录i                                   |
|---|--------------------------------------|
| 图 | ]目录ii                                |
| 表 | ē目录iii                               |
| 1 | 关于本手册1                               |
|   | 1.1 手册内容1                            |
|   | 1.2 适用产品1                            |
|   | 1.3 相关文档1                            |
|   | 1.4 术语、缩略语1                          |
|   | 1.5 技术支持与反馈2                         |
| 2 | 概述3                                  |
|   | 2.1 Gowin WB Async Bridge IP 介绍3     |
|   | 2.2 主要特征                             |
|   | 2.3 资源利用                             |
| 3 | 功能描述4                                |
| 4 | 端口描述                                 |
| 5 | 调用及配置7                               |
|   | 5.1 Gowin WB Async Bridge IP 调用7     |
|   | 5.2 Gowin WB Async Bridge IP 配置7     |
|   | 5.2.1 Gowin WB Async Bridge IP 配置界面7 |
|   | 5.2.2 Gowin WB Async Bridge IP 选项配置8 |

#### 图目录

# 图目录

| 图 4-1 Gowin WB Async Bridge IP 的 IO 端口图 | . 5 |
|-----------------------------------------|-----|
| 图 5-1 Gowin WB Async Bridge IP 调用示例     | . 7 |
| 图 5-2 Gowin WB Async Bridge IP 配置示例     | . 8 |

# 表目录

| 表 1-1 术语、缩略语                             | . 1 |
|------------------------------------------|-----|
| 表 2-1 Gowin WB Async Bridge IP           | . 3 |
| 表 2-2 Gowin WB Async Bridge IP 资源占用情况    | . 3 |
| 表 4-1 Gowin WB Async Bridge IP 的 IO 端口说明 | . 6 |
| 表 5-1 Gowin WB Async Bridge IP 选项配置      | . 8 |

# **1** 关于本手册

## 1.1 手册内容

Gowin WB Async Bridge IP 用户指南主要内容包括功能描述、端口描述、 配置调用等。主要用于帮助用户快速了解 Gowin WB Async Bridge IP 的产品 特性、特点及使用方法。

# 1.2 适用产品

本手册中描述的信息适用于高云半导体全系列器件。

## 1.3 相关文档

通过登录高云半导体网站 <u>www.gowinsemi.com</u>可以下载、查看以下相 关文档。

# 1.4 术语、缩略语

表 1-1 中列出了本手册中出现的相关术语、缩略语及相关释义。

#### 表 1-1 术语、缩略语

| 术语、缩略语          | 全称                    | 含义             |
|-----------------|-----------------------|----------------|
| IP              | Intellectual Property | 知识产权           |
| WB Async Bridge | wishbone async bridge | wishbone 异步总线桥 |
| LUT             | Look-up Table         | 查找表            |
| REG             | Register              | 寄存器            |

# 1.5 技术支持与反馈

高云半导体提供全方位技术支持,在使用过程中如有任何疑问或建议, 可直接与公司联系:

网址: <u>www.gowinsemi.com</u>

E-mail: support@gowinsemi.com

Tel: +86 755 8262 0391

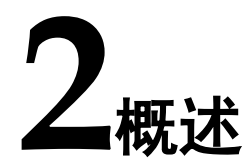

## 2.1 Gowin WB Async Bridge IP 介绍

Gowin WB Async Bridge IP 可以连接一个 wishbone 总线主设备与一个 异步的 wishbone 总线从设备。支持数据位宽 8、16、32、64 可配置; 地址 位宽 8~64 可配置。

#### 表 2-1 Gowin WB Async Bridge IP

| Gowin WB Async Bridge IP |                     |
|--------------------------|---------------------|
| IP 核应用                   |                     |
| 芯片支持                     | 高云全系列器件             |
| 逻辑资源                     | 见表 2-2。             |
| 交付文件                     |                     |
| 设计文件                     | Verilog (encrypted) |
| 测试设计流程                   |                     |
| 综合软件                     | Synplify_Pro        |
| 应用软件                     | Gowin YunYuan       |

## 2.2 主要特征

支持数据位宽8、16、32、64。

支持地址位宽 8~64。

## 2.3 资源利用

通过 Verilog 语言实现 Gowin WB Async Bridge IP,其资源因其配置不同有较大区别。以默认配置,数据位宽(Data Width)32,地址位宽(Addr Width)32 为例,资源占用如表 2-2 所示。

表 2-2 Gowin WB Async Bridge IP 资源占用情况

| 器件系列          | 速度等级  | 器件名称 | 资源利用          | 备注            |
|---------------|-------|------|---------------|---------------|
| GW2A-55 C8/I7 | 00/17 | LUT  | 115           | Data Width=32 |
|               | REG   | 222  | Addr Width=32 |               |

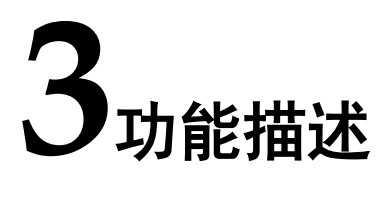

Gowin WB Async Bridge IP 可以连接一个 wishbone 总线主设备与一个 异步的 wishbone 总线从设备,且其数据位宽与地址位宽可配置。

- 数据位宽: 8、16、32、64;
- 地址位宽: 8~64。

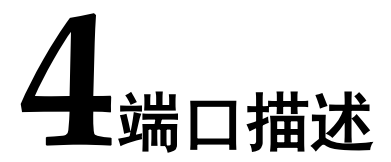

Gowin WB Async Bridge IP 的 IO 端口如图 4-1 所示。

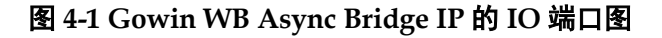

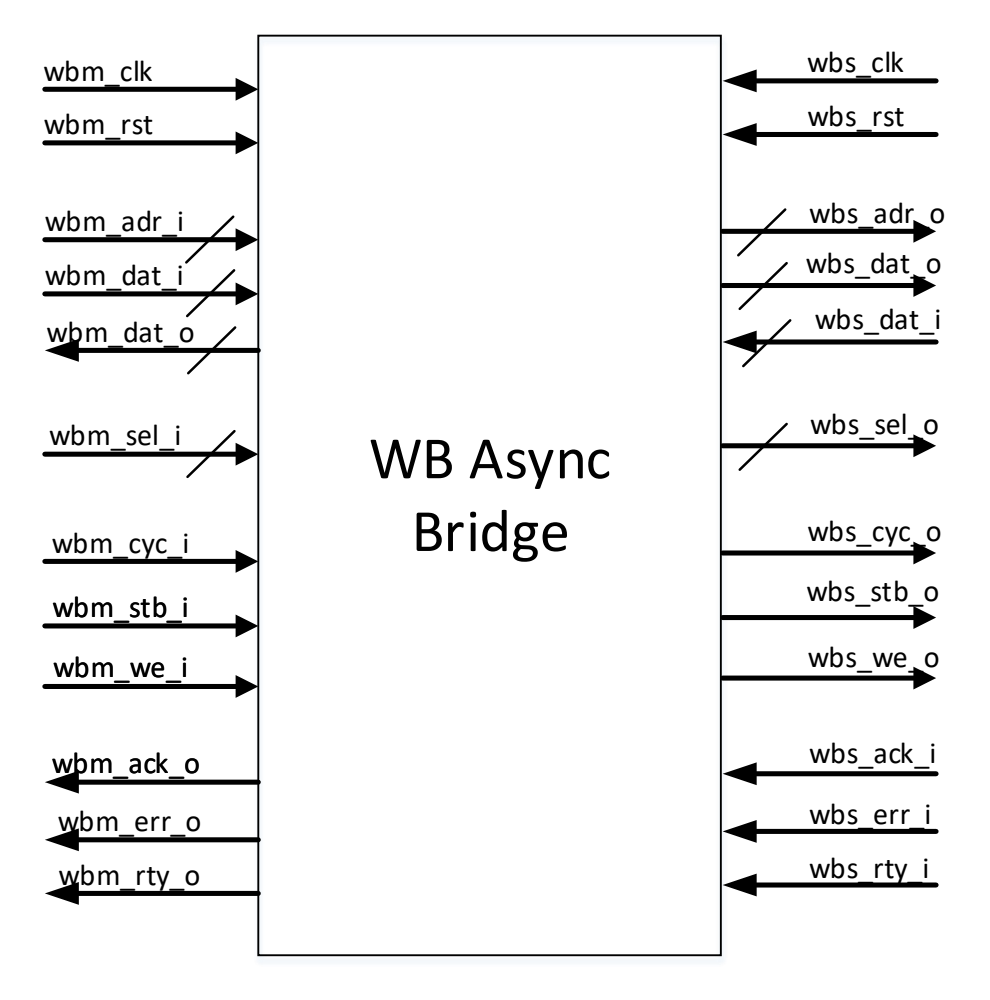

有关 Gowin WB Async Bridge IP 的 IO 端口详情,如表 4-1 所示。

| 名称        | I/O    | 位宽 | 注释                 |
|-----------|--------|----|--------------------|
| wbm_clk   | Input  | 1  | Master 端时钟信号输入     |
| wbm_rst   | Input  | 1  | Master 端复位信号输入,高复位 |
| wbm_adr_i | Input  | 可变 | Master 端总线地址信号输入   |
| wbm_dat_i | Input  | 可变 | Master 端总线数据信号输入   |
| wbm_dat_o | Output | 可变 | Master 端总线数据信号输出   |
| wbm_we_i  | Input  | 1  | Master 端总线写使能信号输入  |
| wbm_sel_i | Input  | 可变 | Master 端总线数据有效位置输入 |
| wbm_stb_i | Input  | 1  | Master 端总线数据有效周期输入 |
| wbm_ack_o | Output | 1  | Master 端总线正常应答信号输出 |
| wbm_err_o | Output | 1  | Master 端总线异常应答信号输出 |
| wbm_rty_o | Output | 1  | Master 端总线重试应答信号输出 |
| wbm_cyc_i | Input  | 1  | Master 端总线有效周期输入   |
| wbs_clk   | Input  | 1  | Slave 端时钟信号输入      |
| wbs_rst   | Input  | 1  | Slave 端复位信号输入,高复位  |
| wbs_adr_o | Output | 可变 | Slave 端总线地址信号输出    |
| wbs_dat_i | Input  | 可变 | Slave 端总线数据信号输入    |
| wbs_dat_o | Output | 可变 | Slave 端总线数据信号输出    |
| wbs_we_o  | Output | 1  | Slave 端总线写使能信号输出   |
| wbs_sel_o | Output | 可变 | Slave 端总线数据有效位置输出  |
| wbs_stb_o | Output | 1  | Slave 端总线数据有效周期输出  |
| wbs_ack_i | Input  | 1  | Slave 端总线正常应答信号输入  |
| wbs_err_i | Input  | 1  | Slave 端总线异常应答信号输入  |
| wbs_rty_i | Input  | 1  | Slave 端总线重试应答信号输入  |
| wbs_cyc_o | Output | 1  | Slave 端总线有效周期输出    |

表 4-1 Gowin WB Async Bridge IP 的 IO 端口说明

# 5调用及配置

# 5.1 Gowin WB Async Bridge IP 调用

在高云云源软件界面菜单栏 "Tools"下,点击"Tools > IP Core Generator > Soft IP Core > Microprocessor System > Bus Bridge > WB Async Bridge"可完成调用 Gowin WB Async Bridge IP;也可按照图 5-1 完 成调用。

#### 图 5-1 Gowin WB Async Bridge IP 调用示例

| • 🖂 | € Įů                                                                                                    |                   |          |                                                                    |                                                                                |                                         |                                 |
|-----|----------------------------------------------------------------------------------------------------|-------------------|----------|--------------------------------------------------------------------|--------------------------------------------------------------------------------|-----------------------------------------|---------------------------------|
| 8×  | arget Device: GW2A-LV55PG484C8/I7                                                                                                    |                   |          |                                                                    |                                                                                |                                         |                                 |
|     | Name<br>Hard Module                                                                                                    | Version           |          |                                                                    | WB Async Brid                                                                  | lge                                     |                                 |
| rne | <ul> <li>CLOCK</li> <li>DSP</li> <li>I3C</li> <li>Memory</li> </ul>                                                                                                    |                   | Inform   | ation<br>WB Async Bridge                                           |                                                                                |                                         |                                 |
|     | SPMI     User Flash                                                                                                    |                   | Vendor:  | GOWIN Semiconductor                                                |                                                                                |                                         |                                 |
|     | Soft IP Core     DSP and Mathemathics     Interface and Interconnect     Memory Control     Memory Control     Multimedia | 1.0<br>1.0<br>1.0 | Summary: | The Gowin WB Async Bridge<br>wishbone slave. The Gowin 8,16,32,64. | e IP is a bus bridge which can transfo<br>WB Async Bridge IP can configure the | rm the wishbone n<br>e Addr width as 8- | iaster into an<br>64 and the Dr |
|     |                                                                                                    | <b>\</b>          |          | Copyright                                                          | (C) 2014-2020 GOWIN Semiconductor Corpora                                      | tion. All Rights Reserve                | d.                              |
|     | 💡 Start Page                                                                                                    | ×                 | Design   | Sunnary 🛛 🕅                                                        | nt IP Core Generator                                                           | ×                                       |                                 |

# 5.2 Gowin WB Async Bridge IP 配置

## 5.2.1 Gowin WB Async Bridge IP 配置界面

Gowin WB Async Bridge IP 配置界面如图 5-2 所示。

| 🐝 IP Customization                                                                                                    |                                                                                                    | ? 🗙  |
|----------------------------------------------------------------------------------------------------|----------------------------------------------------------------------------------------------------|------|
| WB Async Bridge                                                                                                    |                                                                                                    |      |
| wbm_dk<br>wbm_dat_o[31:0]<br>wbm_st<br>wbm_adr_i[31:0]<br>wbm_adt_i[31:0]<br>wbm_we_j<br>wbm_we_j<br>wbm_stb_i<br>wbm_stb_i<br>wbm_stb_i<br>wbm_adt_o[31:0]<br>wbm_coyc_j<br>wbm_dat_o[31:0]<br>wbm_stb_i<br>wbm_dat_o[31:0]<br>wbm_stb_i<br>wbm_stb_i<br>wbm_ | <pre>File Target Device: GW2A-LV55F0484C8/I7 Create In: E:\ide_prj\IP_test\src\wb_async_bridge Module Name: WB_Async_Bridge_Top File Name: wb_async_bridge Synthesis Tool: Synplify Pro ♥ Language: Verilog Options Width Data Width: 32 ♥ (8-64) Generation Config V Disable I/O Insertion</pre> |      |
|                                                                                                    | OK Cancel                                                                                                    | Help |

图 5-2 Gowin WB Async Bridge IP 配置示例

- 1. 可通过修改 "Create In",更改 Gowin WB Async Bridge IP 生成文件的 地址;
- 2. 可通过修改 "Module Name", 配置产生的 Gowin WB Async Bridge IP 顶层模块名称;
- 3. 可通过修改 "File Name", 配置产生 Gowin WB Async Bridge IP 文件名称;
- 4. 可通过配置 "Options" 选项, 配置 Width。

注!

默认配置下, Data Width=32; Addr Width=32。

#### 5.2.2 Gowin WB Async Bridge IP 选项配置

Gowin WB Async Bridge IP 选项配置如表 5-1 所示。

#### 表 5-1 Gowin WB Async Bridge IP 选项配置

| 选项         | 描述                 |
|------------|--------------------|
| Data Width | 配置数据位宽(8、16、32、64) |
| Addr Width | 配置地址位宽(8~64)       |

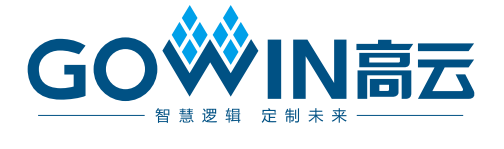